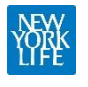

# How to Run Reports STC Student Reports: Detailed

Step 1: Login to STC with username and password (that you created)

#### https://my.stcusa.com/#/spm

| € → C Δ  i mystupacom/#/spm                                                                          | 3 > *                                                                                                    | • F * O     |
|----------------------------------------------------------------------------------------------------|----------------------------------------------------------------------------------------------------|-------------|
| 📅 Apps 🚺 NYLS 🔤 NYLS 🔯 here York Life Agen 🖬 Alle Hatzher 🤡 Hitps://indoms.op 📚 Hitps://piblal.gots. | - 🛄 Imported 🕬 My Aprimo - Aprimo 🥥 Wy Meetings - Zoom 🚺 omedniw 🥆 HINKA - Login 📋 VIVI 🧕 Outlook web version 📓 instanet | # 🖽 Asading |
| ର୍ଭ                                                                                                  |                                                                                                    |             |
|                                                                                                    |                                                                                                    |             |
|                                                                                                    |                                                                                                    |             |
|                                                                                                    | Securities                                                                                                    |             |
|                                                                                                    | Corporation                                                                                                    |             |
|                                                                                                    | Student Performance Manager                                                                                              |             |
|                                                                                                    | Email                                                                                                    |             |
|                                                                                                    | Julie, Natcher Binewyork History                                                                                         |             |
|                                                                                                    | Password                                                                                                    |             |
|                                                                                                    |                                                                                                    |             |
|                                                                                                    |                                                                                                    |             |
|                                                                                                    | LOGIN                                                                                                    |             |
|                                                                                                    | Forgot Password Student Login                                                                                            |             |
|                                                                                                    |                                                                                                    |             |
|                                                                                                    |                                                                                                    |             |

#### Step 2: Click on Students tab located at the top of page

| Ų | номе 8° s                                  | TUDENTS 🗏 REPORTS 🗸 |                                      |                   |              |                                 |                      |                   |              |                    | JULIE      New York Life Insurance Company- |
|---|--------------------------------------------|---------------------|--------------------------------------|-------------------|--------------|---------------------------------|----------------------|-------------------|--------------|--------------------|---------------------------------------------|
|   | Activities Report<br>Updated every 4 hours | FILTER GRO Les      | s<br>•                               | earch<br>Q Search |              | INCLUDE ARCHIVED                | SHOW RESULTS FOR:    | t Døy Lest 7 Døys | Lest 30 Deys | EXPORT<br>CSV XLSX |                                             |
|   | FIRST NAME                                 | LAST NAME           | PROGRAM                              | FIRST SESSION     | LAST SESSION | EXAMS COMPLET<br>PROGRESS FINAL | ED<br>CUSTOM PROGRES | AVERAGE SCORE     | CUSTOM       | TOTAL TIME         | TIME PER QUESTION<br>AVERAGE TIME (SECONDS) |
|   | Terri                                      | Orengo              | Securities Industry Essentials (SIE) | 03/11/2019        | 08/20/2019   | 10   7                          | 54 80%               | 89%               | 83%          | 27hr 46min         | 39                                          |

#### Step 3:Type in students name or select from list

|                 | rts ¥      |          |                             |                     |                                                          |                             |                  | Q<br>New York Life Insuranc | D JULIE ∽<br>se Company- |
|-----------------|------------|----------|-----------------------------|---------------------|----------------------------------------------------------|-----------------------------|------------------|-----------------------------|--------------------------|
| Students (77) 0 |            |          |                             | EXPORT EXAM RECORDS |                                                          | ^                           |                  |                             |                          |
| FILTER GROUPS   |            | SEARCH   |                             |                     | INCLUDE ARCHIVED                                         |                             | DUSTIN SMITH     |                             |                          |
| All Groups      | •          | Q smith  | 🐼 OFF                       |                     | dsmith26@ft.newyorklife.com     Edit St                  |                             |                  |                             |                          |
|                 |            |          |                             |                     | No Phone Number Available                                | C Sand Parrword Reset Email |                  |                             |                          |
| LAST NAME       | FIRST NAME |          | EMAIL                       | LAST LOGIN          | ACTIVE                                                   |                             |                  |                             |                          |
| Smith           | Dustin     |          | dsmith26@ft.newyorklife.com | 01/06/22            | × *                                                      |                             | All Series (8) : | I View /                    | As Courses               |
| Smith           |            | 01/06/22 | v                           |                     | Series 63 Korean On-Demand Lecture-1st<br>Other Students | Edition Sta<br>En           | itus:<br>trolled |                             |                          |

Step 4:Click on name of selected student and click on Download All Records

|                 | rts 🗸      |         |                                      |                     |                  | New York                                                         | Ø JULIE ✓<br>Life Insurance Company- |  |  |  |
|-----------------|------------|---------|--------------------------------------|---------------------|------------------|------------------------------------------------------------------|--------------------------------------|--|--|--|
| Students (77) 0 |            |         | •                                    | EXPORT EXAM RECORDS | ⊕ ADD STUDENTS   | A                                                                |                                      |  |  |  |
| FILTER GROUPS   |            | SEARCH  |                                      |                     | INCLUDE ARCHIVED | DUSTIN SMITH                                                     |                                      |  |  |  |
| All Groups      | •          | Q smith |                                      |                     | 🐼 OFF            | ▲ dsmith26@ft.newyorklife.com                                    |                                      |  |  |  |
|                 |            |         |                                      |                     |                  | dsmith26@ft.newyorklife.com                                      | Download All Records                 |  |  |  |
|                 |            |         |                                      |                     |                  | <ul> <li>No Phone Number Available</li> <li>C Sent</li> </ul>    | d Password Reset Email               |  |  |  |
| LAST NAME       | FIRST NAME | EMA     | AIL                                  | LAST LOGIN          | ACTIVE           |                                                                  |                                      |  |  |  |
| Smith           | Dustin     | dsm     | dsmith26@ft.newyorklife.com 01/06/22 |                     | × *              | All Series (8) :                                                 | E View As Courses                    |  |  |  |
| Smith           | Alexis     |         |                                      | 01/06/22            | v                | Series 63 Korean On-Demand Lecture-1st Edition<br>Other Students | Status:<br>Enrolled                  |  |  |  |

#### Step 5:Download excel document (PE: Progress per chapter)

| aste<br>~ | <u>L⊟ Cop</u><br>≪ Forn<br>Clipboard | y<br>nat Painter<br>1 | B I       | <u>U</u> →   E<br>For | E ~   💁 ~<br>nt  | <u>A</u> ~    | = = =    | Alignme     | 🖽 Merge &  | Center ~             | \$~9<br>N   | 6 9 500  | 0<br>→0<br>F | Conditi<br>ormatti | ional Form<br>ing ~ Tab<br>Style: | natas Ce<br>ole~ Style<br>s | ll Ins<br>s | ert Delete<br>Čelis | Format | ¢ ( | lear ~<br>E | Sort &<br>Filter ~ | Find &<br>Select ~ | ldeas<br>Ideas | Sensitivity<br>Sensitivity |       |       |      |
|-----------|--------------------------------------|-----------------------|-----------|-----------------------|------------------|---------------|----------|-------------|------------|----------------------|-------------|----------|--------------|--------------------|-----------------------------------|-----------------------------|-------------|---------------------|--------|-----|-------------|--------------------|--------------------|----------------|----------------------------|-------|-------|------|
| 1         |                                      |                       | × ×       | f <sub>x</sub> P      | artnershipid     |               | 6        |             |            |                      | V           |          |              |                    | N                                 | 0                           | 0           |                     | D      |     |             | T                  |                    |                |                            | ×     | V     |      |
| Par       | tnersh 1                             | D<br>FrackingCl       | Studentic | l FirstNam            | c<br>ne LastName | r<br>EmailAdd | Employe  | e CostCent  | e CourseNa | Enrollme             | r ClassNar  | n Attemp | t Avera      | geS(A              | verageSc                          | AverageC                    | PE 1A       | PE 1B               | PE 2A  | P   | E_2B        | PE 3A              | PE_3B              | PE 4A          | PE_4B                      | PE 5A | PE 58 | PE 6 |
|           | 5409                                 | 11810                 | 25303690  | Dustin                | Smith            | dsmith26      | @ft.newy | orklife.con | Securities | *****                | # D53S119   | 3        | 1 36         | .875               | 36.45                             | 0                           | 1           | 5 5                 | 5      | 15  | 50          | 2                  | 5                  | 45             | 55                         | 35    | 0     | 0    |
|           | 5409                                 | 3536                  | 25303690  | Dustin                | Smith            | dsmith26      | @ft.newy | orklife.con | Series 6 T | ( ########           | # Other Sti | 1        | 0            | 0                  | 0                                 | 0                           |             | 0                   | 0      | 0   | C           |                    | 0                  | 0              | 0                          | 0     | 0     | 0    |
|           | 5409                                 | 3536                  | 25303690  | Dustin                | Smith            | dsmith26      | @ft.newy | orklife.con | Series 63  | • <del>*******</del> | # Other Sti | ai i     | 0            | 0                  | 0                                 | 0                           |             | 0                   | 0      | 0   | C           |                    | 0                  | 0              | 0                          | 0     | 0     | 0    |
|           |                                      |                       |           |                       |                  |               |          |             |            |                      |             |          |              |                    |                                   |                             |             |                     |        |     |             |                    |                    |                |                            |       |       |      |
|           |                                      |                       |           |                       |                  |               |          |             |            |                      |             |          |              |                    |                                   |                             |             |                     |        |     |             |                    |                    |                |                            |       |       |      |
|           |                                      |                       |           |                       |                  |               |          |             |            |                      |             |          |              |                    |                                   |                             |             |                     |        |     |             |                    |                    |                |                            |       |       |      |
|           |                                      |                       |           |                       |                  |               |          |             |            |                      |             |          |              |                    |                                   |                             |             |                     |        |     |             |                    |                    |                |                            |       |       |      |

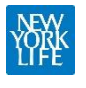

## How to Run Reports STC Student Reports: Snapshot

Step 1: Login to STC with username and password (that you created)

### https://my.stcusa.com/#/spm

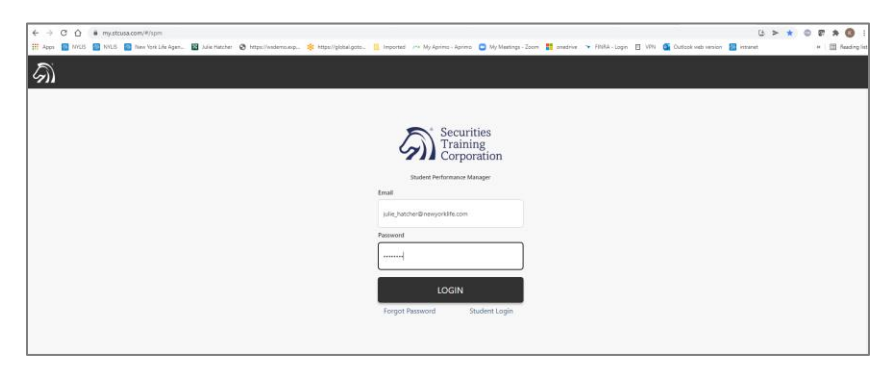

Step 2: Click on Reports tab and select Snapshot reports

| Z  | л номе 8°                                  | STUDENTS 🗏 R                                                      | PORTS Y                                                                  |                                                 |                             |                            |                                     |                                   |                                                                                    |                      |                          | JULIE      New York Life Insurance Company-       |
|----|--------------------------------------------|-------------------------------------------------------------------|--------------------------------------------------------------------------|-------------------------------------------------|-----------------------------|----------------------------|-------------------------------------|-----------------------------------|------------------------------------------------------------------------------------|----------------------|--------------------------|---------------------------------------------------|
|    | Activities Report<br>Updated every 4 hours | FILTER GROUPS                                                     |                                                                          | •                                               | SEARCH<br>Q Search          |                            | INCLUDE ARCHIVED                    | SHOW RESULTS                      | S FOR:                                                                             | Last 30 Days         | EXPORT<br>CSV XLSX       |                                                   |
|    | FIRST NAME                                 | LAST NAM<br>Orengo                                                |                                                                          | PROGRAM<br>Securities Industry Essentials (SIE) | FIRST SESSION<br>03/11/2019 | LAST SESSION<br>08/20/2019 | EXAMS COMPLETE<br>PROSRESS FINAL    | CUSTOM                            | AVERAGE SCORE           PROGRESS         PINAL           80%                   89% | CUSTOM<br>83%        | TOTAL TIME<br>27hr 46min | TIME PER QUESTION<br>AVERAGE TIME (SECONDS)<br>39 |
| G. | <b>● номе</b> 8° sт                        | UDENTS REFO<br>SNAPS<br>ACTIVI<br>STUDE<br>ENROI<br>ENROI<br>EXAM | HOT<br>TIES<br>NT PROGRESS<br>LMENT<br>VESS<br>LMENT HISTORY<br>RESPONSE | Groups<br>*<br>All Students<br>Entre Group      | ✓ Show 8 Cr                 | ourses                     | C ARCHIVED: OFF                     | ) Add Group<br>This Group<br>Ints | Account Stats:<br>Students:<br>1111<br>Partners:<br>21                             | View<br>58<br>Manage |                          | © JULE ~<br>Here Not Life insurance Company-      |
|    |                                            | SCHED                                                             | ULED REPORTS This G Contain Home O                                       | iroup<br>ns 12 Groups, 39 Courses               |                             |                            | View Grou<br>+ Add/Move Students To | P >                               |                                                                                    |                      |                          |                                                   |

Step 3: View high-level progress of various activities

| © II<br>New 6 <sup>4</sup> STUDENTS ■ REPORTS ><br>New York Life Insurance Ca |                          |                                              |                 |            |                                              |                                           |                                           |               |  |  |  |  |  |
|-------------------------------------------------------------------------------|--------------------------|----------------------------------------------|-----------------|------------|----------------------------------------------|-------------------------------------------|-------------------------------------------|---------------|--|--|--|--|--|
|                                                                               | FILTER GROUPS            |                                              | SEARCH          |            | INCLUDE ARCHIVED                             | CLUDE ARCHIVED EXPORT                     |                                           |               |  |  |  |  |  |
| Snapshot Report                                                               | Baltimore - All Students | •                                            | <b>Q</b> Search |            | OFF OFF                                      | CSV XLSX                                  |                                           |               |  |  |  |  |  |
| FIRST NAME                                                                    | LAST NAME                | PROGRAM                                      | LAST SESSION    | TOTAL TIME | PROGRESS EXAMS<br>EXAMS COMPLETED MVD. SCORE | FINAL EXAMS<br>EXAMS COMPLETED AVG. SCORE | CUSTOM EXAMS<br>EXAMS COMPLETED AVG SCORE | ON DEMANDS    |  |  |  |  |  |
| John                                                                          | Alberto                  | Series 7 Top-Off                             |                 | -          | Not Started                                  | Not Started                               | Not Started                               | Not Started   |  |  |  |  |  |
| John                                                                          | Kearney                  | Series 66 Securities Program                 | 03/25/2021      | 20min      | 1 of 10   44%                                | Not Started                               | Not Started                               | Not Started   |  |  |  |  |  |
| MICHAEL                                                                       | MIRANDA                  | Securities Industry Essentials (SIE)<br>Exam | 270             | -          | Not Started   ···                            | Not Started                               | Not Started                               | Not Started   |  |  |  |  |  |
| Mark                                                                          | Medairy                  | Series 7 Top-Off                             | 09/10/2021      | 1771       | Not Started                                  | Not Started                               | Not Started                               | Not Started   |  |  |  |  |  |
| Jeff                                                                          | Saxon                    | Securities Industry Essentials (SIE)<br>Exam | **              | **         | Not Started   ···                            | Not Started   ···                         | Not Started                               | · Not Started |  |  |  |  |  |
| BRANDON                                                                       | BOBBICK                  | Series 63 Securities Program                 | 03/09/2021      | -          | Not Started                                  | Not Started                               | Not Started                               | In Progress   |  |  |  |  |  |
| Emerald                                                                       | Fernandez                | Series 6 Top-Off                             |                 |            | Not Started                                  | Not Started                               | Not Started                               | Not Started   |  |  |  |  |  |
| Emerald                                                                       | Fernandez                | Series 63 Securities Program                 | (77)            | 1.000      | Not Started                                  | Not Started   ···                         | Not Started                               | Not Started   |  |  |  |  |  |